# **NETAJI NAGAR COLLEGE**

Admission Manual -2<sup>nd</sup>, 4<sup>th</sup>, 6<sup>th</sup>

Use your Desktop/laptop or go to cyber café for better viewing experiences.

# ABCID and ABC ID DOCUMENTS SCAN COPY FROM UNIVERSITY PORTAL are mandatory.

#### Step: 1

Visit this URL: <u>https://acsyserp.nnconlineadmissionportal.in/Students/Login.aspx</u>

|   |     | _ |   |   |          |     |        |    |   |
|---|-----|---|---|---|----------|-----|--------|----|---|
| ~ |     |   | _ |   | <b>.</b> |     | _      |    | - |
|   | T I |   | 0 | n | Т        |     | $\cap$ | σı | n |
| - | •   | u |   |   | •        | L.' | U      | 21 |   |
|   |     |   |   |   |          |     |        | () |   |

| Sign in to start your session |
|-------------------------------|
| U Reg.No/College Roll No :    |
| CU Reg.No                     |
| OB(DD/MM/YYYY)/Mobile No      |
| Login                         |
| ld Student Signup             |
|                               |

Enter Your **CU Registration Number** and **Date of Birth** and click on **Login** Button.

Open the below screen:

| Acsys ERP                                            | =                                   |                         |                             |
|------------------------------------------------------|-------------------------------------|-------------------------|-----------------------------|
| MAIN NAVIGATION                                      | My Profile                          |                         |                             |
| III Overview                                         | Please update all details (please i | gnore if already done). |                             |
| 🕼 My Payments                                        | Name                                |                         |                             |
| Misc. Fees Payments                                  | CU Registration No                  |                         |                             |
| 🖸 Duplicate Print                                    | Semester                            |                         |                             |
| ■ Admission <                                        | College Student ID                  |                         |                             |
| 🖺 Form Fill-Up 🛛 <                                   | University Roll No                  |                         |                             |
| Certificates <                                       | ,                                   |                         | (Format eg. 123456-12-1234) |
| C <sup>®</sup> Scholarship                           | Subject Combination                 |                         |                             |
| Online Feedback                                      | College Roll                        |                         |                             |
| Grivances                                            | First Name                          |                         |                             |
| CE-Resources                                         | Middle Name                         |                         |                             |
| Academic Bank of Credit ID                           | (ABC ID)*                           | Chasso file No fi       | lasharan                    |
| PHOTO UPLOAD - BELOW 50                              | ) KB . FILE TYPE JPG                |                         | le chosen                   |
| SIGNATURE UPLOAD- BELO                               | W 50 KB . FILE TYPE JPG             | Choose file No fi       | ile chosen                  |
| AADHAR UPLOAD- BELOW 1                               | 00 KB . FILE TYPE JPG               | Choose file No fi       | ile chosen                  |
| ABC ID DOCUMENTS SCAN O<br>PORTAL- BELOW 200 KB . FI | OPY FROM UNIVERSITY<br>LE TYPE JPG  | Choose file No fi       | ile chosen                  |
| Save                                                 |                                     |                         |                             |

Please enter your Academic Bank of Credit ID and choose your ABC ID DOCUMENTS SCAN COPY FROM UNIVERSITY PORTAL document, Click on "Save" Button. If not submit the ABCID and ABCID document should not be fill up Admission form.

Click on Admission  $\rightarrow$  2nd Sem Admission (if you have apply 4th sem Apply then choose 4th Sem Admission or if you have apply 6th sem Apply then choose 6th Sem Admission).

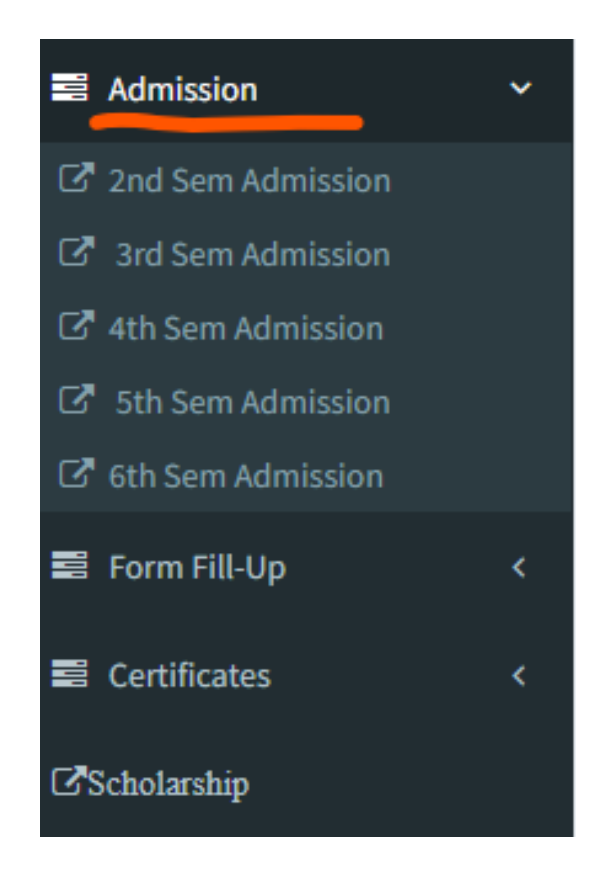

Open the below screen:

| Acsys ERP                   | =                          |                          |
|-----------------------------|----------------------------|--------------------------|
| MAIN NAVIGATION             | Adminsion 2nd Com          |                          |
| Uverview                    | Admission 2nd Sem          |                          |
| 🕑 My Payments               | Name of the Candidate :    |                          |
| Misc. Fees Payments         | Father Name                |                          |
| Duplicate Print             | Gender                     |                          |
| 🗃 Admission 🛛 🔇 <           | Date Of Birth              |                          |
| 🗃 Form Fill-Up 🛛 <          | Mohile No                  |                          |
| 🛢 Certificates <            | Addrose                    |                          |
| [2 <sup>™</sup> Scholarship | Address                    |                          |
| Conline Feedback            | C.U. Registration No :     |                          |
|                             | Last Sem College Roll No : | Last Sem College Roll No |
|                             | Category :                 |                          |
| L'E-Resources               | Physically Challenged :    | ×                        |
| L'é Profile Undale          |                            |                          |
| CU Roll No and Year         | of Semester I :            |                          |
|                             |                            |                          |
| Subject                     |                            | Paper                    |
| ENGC                        |                            | AEC                      |
| MEGN                        |                            | CC1                      |
|                             |                            |                          |
| MHIS                        |                            | CC2                      |
| ENVS                        |                            | CVAC_3                   |

| VOLS | CVAC_4 |
|------|--------|
| JMCD | IDC_2  |
| MHIS | SEC_2  |
|      |        |

Save

Enter your Last Sem College Roll No and CU Roll No and Year of Semester I

And click on **Save** button. For  $2^{nd}$  Sem and For  $4^{th}$  Sem , Please choose your Internship Subject from the dropdown.

| Acsys ERP           |                                        |
|---------------------|----------------------------------------|
| MAIN NAVIGATION     | Admission form submitted successfully. |
| III Overview        | Cata Durant                            |
| 🕑 My Payments       | Go to Payment                          |
| Misc. Fees Payments |                                        |
| 🖸 Duplicate Print   |                                        |
| ■ Admission <       |                                        |
| S Form Fill-Up <    |                                        |
| 🛢 Certificates <    |                                        |

Click on **Go to Payment** Button.

# Step: 6

| DURSE                        |                       |           |             |           |  |
|------------------------------|-----------------------|-----------|-------------|-----------|--|
| urrent Sem/Yeai              |                       |           |             |           |  |
|                              | JUENT NAME            |           |             |           |  |
| STUDENTID                    |                       |           |             |           |  |
|                              |                       |           |             |           |  |
|                              |                       |           |             |           |  |
|                              |                       |           |             |           |  |
| Pending                      | Fees                  |           |             |           |  |
| Pending                      | Fees                  |           |             |           |  |
| Pending<br>Pay Now           | Fees                  |           |             |           |  |
| Pending<br>Pay Now<br>Sl.No. | Fees<br>Year/Semester | Fees Name | Fees Amount | Last Date |  |
| Pending<br>Pay Now<br>SL.No. | Fees<br>Year/Semester | Fees Name | Fees Amount | Last Date |  |

Select the check box and click on **Pay Now** Button and open the razor pay, payment yours Admission fees.

Click on **Duplicate Print**  $\rightarrow$  **Sem-2Admission. Download** your Admission form. Show the below screen:

| Acsys ERP             | =                |
|-----------------------|------------------|
|                       | Dur lieste Driet |
| III Overview          | Duplicate Print  |
| 🕑 My Payments         | Admission Form   |
| 🗗 Misc. Fees Payments | Sem-2Admission   |
| C Duplicate Print     |                  |
| ≅ Admission 〈         |                  |
| 🛢 Form Fill-Up 🛛 <    |                  |
| E Certificates <      |                  |

Now Print your Admission Form and Admission Fees Payment Receipt and Submit to College Office as per Notification. Now Your Admission process completed successfully.